### JOB AID **BEAR IN MIND** HOW TO REGISTER FOR A BIM CLASS **ON FOCUS Step One Step Two** In the search bar type "Bear in Mind" and click Find Select View Course Catalog from the panel on the left Course Logged in as Learner Logout Learner **Find Course** Bear in Mind Dashboard 📕 View Course Catalog

### **Step Three**

Choose a date and time to attend the course and click on register.

Training Requests Status

× Withdraw from a Course

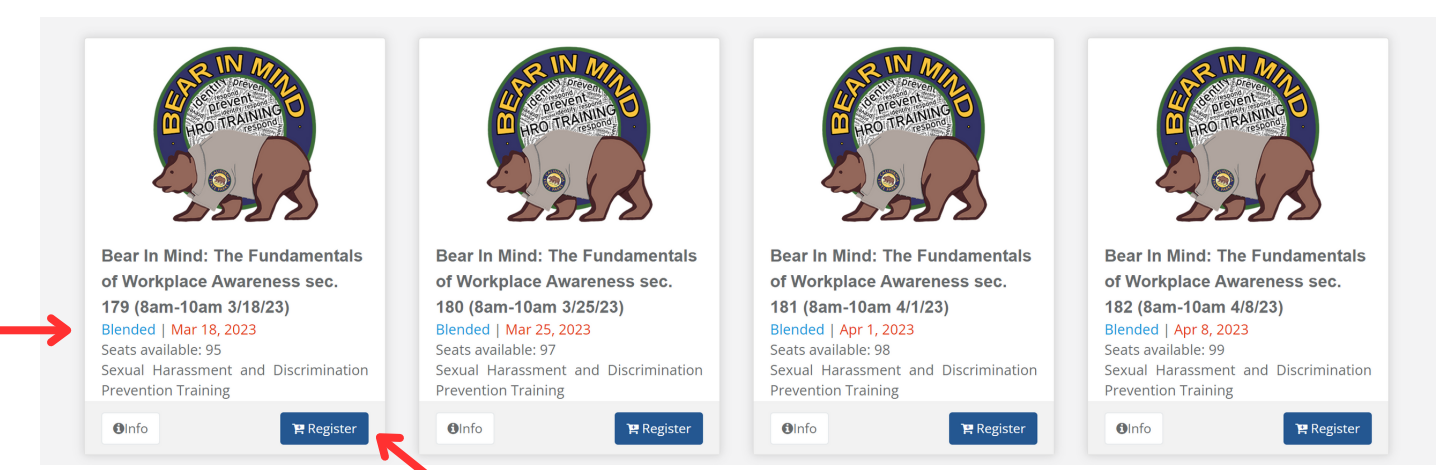

# **Step Four**

Check out via your shopping cart.

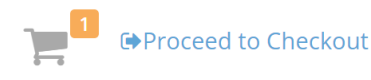

# **Step Five**

Your supervisor needs to **approve** the request, you'll receive an email when this is complete.

After approval, go back into your **FOCUS Dashboard** and click on the training in your Active Courses for the links to the Zoom training.

#### Please see the FOCUS Help File – Learner Role for more information https://training.parks.ca.gov